## 山回県立山回図書館 臨時予約サービスの利用方法

■ コロナウィルスの感染拡大防止の ため臨時閉館しているあいだ、イン ターネットを使って予約の申込みを された本を、県立図書館の臨時窓口 で受け取ることができます。

#### ■利用条件

- •県立図書館の利用登録
- ホームページの「利用者ポータル」
   を使うためのパスワードを登録
- ホームページの「利用者ポータル」
   にメールアドレスを登録

### ■お渡しできる日時

- ・ 申込日の翌日午後1時以降
- 午前9時まで申込みのあった本については、当日の午後1時以降
- 日曜日の午前9時から火曜日の午前9時までに申込みのあった本については、火曜日の午後1時以降

### ■受付期間

- 臨時閉館終了日の前々日午前9時ま で受付
- ■このたびの措置は、臨時のものである ため、いろいろと御不便をおかけしま すが、どうかご了承いただきますよう お願いします。

# ■【PC・タブレット向け】 臨時貸出しの予約方法

当館ホームページにアクセスして、「なんでも検索」や「詳細検索」などで借りたい本を探す。

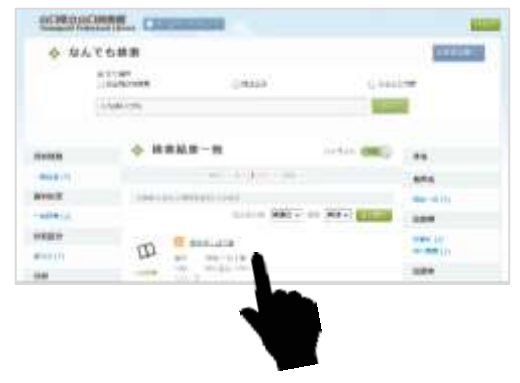

2.借りたい本の「書誌情報」画面で、「他の市町立図書館で受け取る」をクリック。

※「山口県立図書館で受け取る」をク リックしないでください。

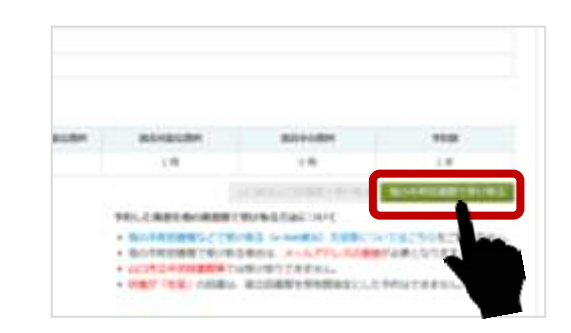

### 3. 予約申込画面で、以下を選択し、「予約 する」ボタンをクリック。

連絡方法: Eメール 受取場所:【臨時】県立山口図書館 (一番下にあります)

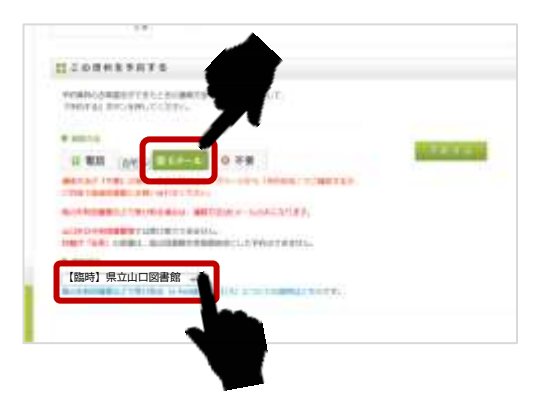

4. 予約内容確認画面で、借りたい本や、 連絡方法、受取館を確認して、「確認」 ボタンをクリックして完了。

受渡しの準備ができ次第、登録されたア ドレスに、メールをお送りします。 しばらくお待ちください。

■お問い合わせ先 県立山口図書館総合サービスグループ TEL: 083-924-2111(代表) FAX: 083-932-2817 E-mail:a50401@pref.yamaguchi.lg.jp

### ■【スマートフォン向け】 臨時貸出しの予約方法

1.当館ホームページにアクセスして、 「なんでも検索」や「詳細検索」な どで借りたい本を探す。

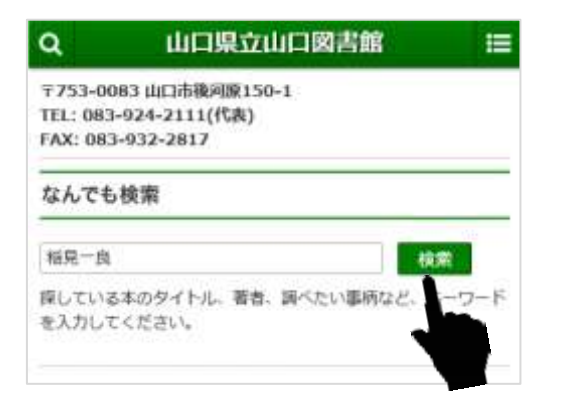

### 2.借りたい本が見つかったら、書名を タップ。

| 稲見一良 検系              |                                                 |  |  |
|----------------------|-------------------------------------------------|--|--|
|                      | 🚸 検索結果一覧                                        |  |  |
|                      | << < (101) > >>                                 |  |  |
| 8 (1-(1-)<br>Makit • | から 8 件目を表示しています () [銀珠 ~] 並び始え                  |  |  |
|                      | ■ <u>タック・コール</u><br>12月/一曲1朝<br>12月1前10, 1991.2 |  |  |
|                      |                                                 |  |  |

### 3.書誌情報画面を下にフリックして、「他 の市町立図書館で受け取る」をタップ。 ※「山口県立図書館で受け取る」をタ ップしないでください。

| 1世<br>露出中の資料                           |             |
|----------------------------------------|-------------|
| 賞出中の資料                                 |             |
|                                        |             |
| 0.00                                   |             |
| 予約数                                    |             |
| 0件                                     |             |
| MUMILIAN CXV/05                        |             |
| 他の市町調測館で受け取る                           | 10          |
| 予約した回復を他の回復館で受け取る方にについて                |             |
| 他の市町回直館などで受け取る(E-Net)                  | 21400       |
| はごちらをご覧ください。                           |             |
| 他の市町回書館で受け取る場合は、メール・スの                 | 建蜂炸品        |
| 要となります。                                |             |
| 山口市立中央回過館等では受け取りできません。                 | 100 MILLION |
| いたか 11年10日前は、単立四番店で文中の店舗またい<br>はできません。 | JAC 3789    |
| <b>詳</b> 所藏情報                          |             |
| <b>秋季についての詳細は、ごちらを参照してください。</b>        |             |
| 1 利田カード番号とパスワード                        | を入力         |
|                                        | 2///        |

5.予約申込画面を下にフリックして、以 下を選択し、「予約する」ボタンをタッ プ。

> 連絡方法: Eメール 受取場所:【臨時】県立山口図書館 (一番下にあります)

| 8 1                                            | 話 自宅 🗸 😡 Eメール 💿 不要                                                    |
|------------------------------------------------|-----------------------------------------------------------------------|
| 連続カ<br>ブペー<br>ご自身                              | 店が『不要』の場合、「「状況はトッ<br>ジから「予約状況」で「「るか、<br>で直接感得趣にお願い合い」ください。            |
| 他の市場<br>ビメール                                   | 回書館などで受け取る場合は、運感方法  <br>のみになります。                                      |
| 山口市立中<br>大穂が「右<br>こ予約はて                        | 中国書館等では受け取りできません。<br>業」の回書は、県立回書館を受取館指定に<br>きません。                     |
| 山口市立中<br>大鹿が「右<br>こ予約はて<br>受取場所                | 央回書館等では受け取りできません。<br>「榮」の回書は、県立回書館を受取館指定に<br>きません。                    |
| 山口中立中<br>大胆が「石<br>こ予約はて<br>受取場所<br>【臨時】        | ○中回書館等では受け取りできません。<br>業」の回書は、県立回書館を受取館指定に<br>きません。                    |
| 山口市立4<br>大胆が「石<br>子約はて<br>受取場所<br>【臨時】<br>ス)につ | 中国書館等では受け取りできません。<br>業」の回書は、環立回書館を受取館指定に<br>きません。<br>県立山口図書館、<br>りかーし |

6. 予約内容確認画面で「確認」をタップ して完了。

受渡しの準備ができ次第、登録されたア ドレスに、メールをお送りします。しば らくお待ちください。